#### **Beskrivelse**

Frese COMBIFLOW Modbus Programmeringsværktøjet bruges til at konfigurere Frese COMBIFLOW Modbus Roterende Aktuator.

Technote

Værktøjet består af et LCD-display og taster til nem aktuatorprogrammering og dataaflæsning samt et kabel til hurtig tilslutning til aktuatoren.

#### Betjening

Frese COMBIFLOW Modbus Programmeringsværktøjet tilsluttes aktuatoren via et 7-polet kabel. Tasterne bruges til at navigere rundt i menuen, der vises på LCD-skærmen, og til at angive de nødvendige aktuatorparametre.

Værktøjet muliggør indstilling af aktuatorens adresse – enten lokalt eller via massekonfiguration – samt programmering af dimensioneringsflows til varme og køling (aktuatorens lukkeposition og dermed ventilen skal programmeres fra CTS). Værktøjet er desuden designet til udførelse af diagnostik for aktuatoren.

#### Anvendelse

Frese COMBIFLOW Modbus Programmeringsværktøjet bruges sammen med Frese COMBIFLOW Modbus Roterende Aktuator til:

- Indstilling af flow for køling og varme Bemærk: Aktuatorens og dermed ventilens lukkeposition skal programmeres fra CTS
- Konfiguration af en enkelt aktuator
- Massekonfiguration af aktuatorer
- Aktuatorens diagnostik

#### Fordele

- Nem indstilling af dimensioneringsflow til varme og køling
- Tildeling af en entydig adresse for aktuatoren uden risiko for at gentage den samme værdi i forskellige aktuatorer
- Massekonfiguration for hurtig idriftsættelse af systemet
- Direkte overvågning og diagnosticering af aktuatordrift

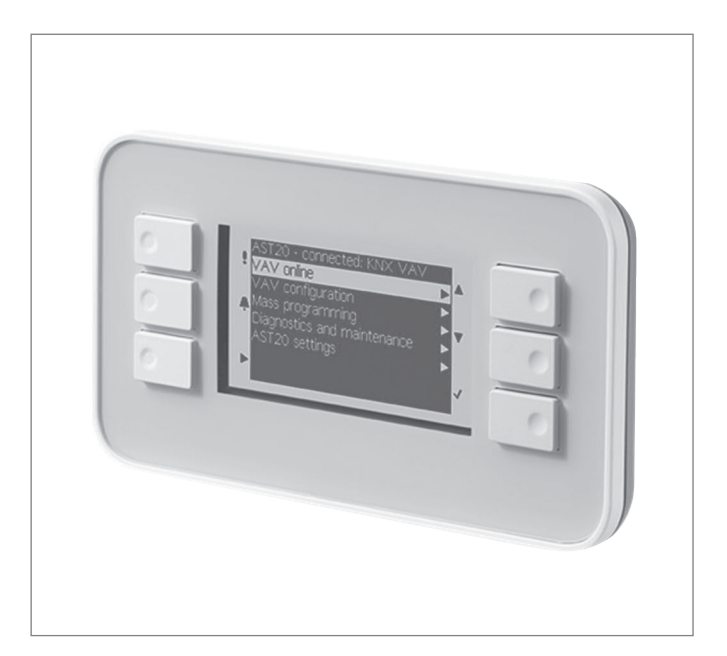

### Funktioner

- LCD-display
- 6 taster til nem programmering
- 7-polet tilslutningskabel

#### Funktion

Frese COMBIFLOW Modbus Programmeringsværktøjet tilsluttes aktuatoren ved hjælp af det dedikerede 7-polede kabel. Værktøjet kan kun anvendes, efter det er sluttet til aktuatoren, der også anvendes som strømforsyning.

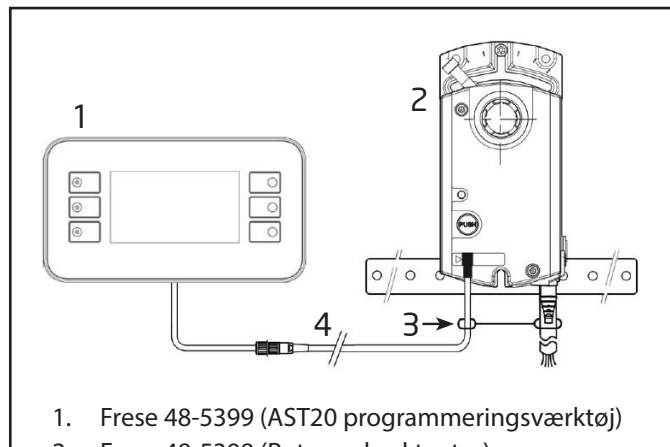

- 2. Frese 48-5398 (Roterende aktuator)
- 3. Skinne til trækaflastning
- 4. Tilslutningskabel (7- eller 6-polet)

#### Grundlæggende betjening

Technote

Når værktøjet er forbundet til aktuatoren, vises en menu på skærmen. AST20-enhedens type og modbussens kommunikationsprotokol vises i første linje. De nederste linjer dækker listen over muligheder (menupunkter). Værktøjet betjenes ved hjælp af seks taster. Disse bruges til at navigere rundt i menuen og programmere aktuatoren.

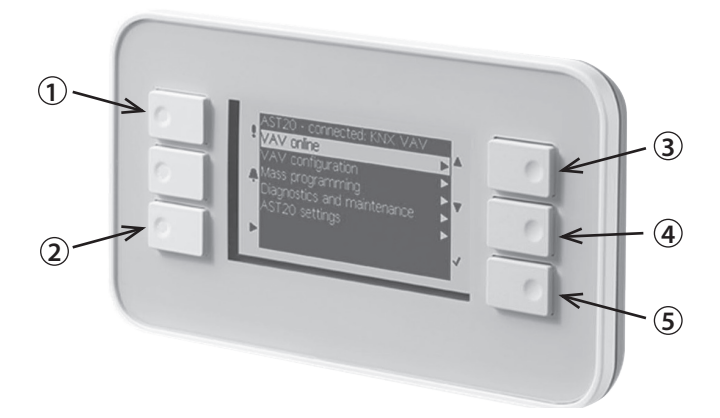

1. NULSTIL, 2. ESCAPE, 3. OP, 4. NED, 5. ENTER

#### Display

|   | 1 2                                |  |
|---|------------------------------------|--|
|   | AST20 <> BVA-modbus                |  |
| 3 | Onlinevisning                      |  |
| 4 | Konfiguration af enhed i felten    |  |
|   | Bus-konfiguration                  |  |
|   | Diagnosticering og vedligeholdelse |  |
|   | AST20-indstillinger                |  |
|   | Massekonfiguration                 |  |
|   |                                    |  |

#### Grundlæggende betjening – eksempler

#### Eksempel 1: Åbning af en undermenu

#### Grundlæggende betjening via 5 taster

- Tasterne OP (3) og NED (4) bruges til at navigere til et menupunkt
- Hvis du trykker på ENTER (5) på et fremhævet menupunkt, kan værdien ændres via OP/NED (hvis den ikke er beskyttet eller skrivebeskyttet).
- Ved tryk på ENTER (5) bekræftes ændringen af værdien.
- Ved tryk på ESC (2) kan en værdiændring annulleres eller en menuside forlades til fordel for det næste, højere niveau.
- For at nulstille AST20, så tryk på NULSTIL (1), indtil displayet bliver mørkt. Genstart tager ca. 20 sekunder.
- **Bemærk:** Efter tryk på ENTER (5) skrives ændrede værdier direkte ind i den kompakte BVA-styring.
- 1. AST20-selvidentifikation
- 2. Type af tilsluttet feltenhed
- 3. Menupunkt (ikke fremhævet)
- 4. Fremhævet/valgt menupunkt

Det fremhævede menupunkt vælges med OP/NED, mens ENTER enten åbner undermenuen (eksempel 1) eller muliggør ændring af den valgte værdi ved hjælp af OP/NED (eksempel 2).

-786

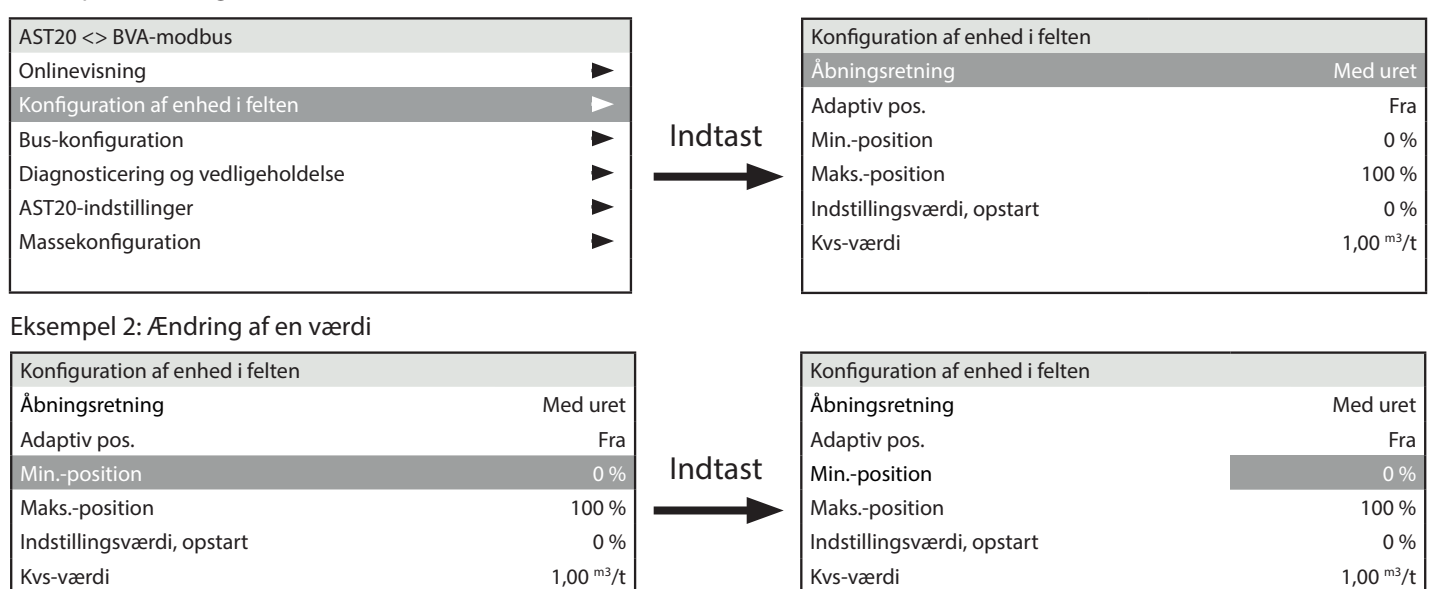

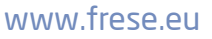

| Menutræ                                       |                                                                                                   |
|-----------------------------------------------|---------------------------------------------------------------------------------------------------|
| Menubjælke                                    | Oplysninger om tilsluttet enhed                                                                   |
| Onlinevisning                                 |                                                                                                   |
| Indstillingsværdi: position                   | Visning af aktuel indstillingsværdi                                                               |
| Faktisk position                              | Faktisk, relative ventilposition                                                                  |
| Tilsidesæt styring                            | Tilsidesæt styring: Fra, åbn, luk, stop, indstillingsværdi                                        |
| Konfiguration af enhed i felten               |                                                                                                   |
| Åbningsretning                                | Åbningsretning med eller mod uret                                                                 |
| Adaptive positionering                        | Adaptive positionering til eller fra                                                              |
| Minposition                                   | Minimumposition [%]                                                                               |
| Maksposition                                  | Maksimumposition [%]                                                                              |
| Indstillingsværdi, opstart                    | Indstillingsværdi anvendt efter opstart,<br>indtil indstillingsværdi er modtaget fra controlleren |
| Bus-konfiguration                             |                                                                                                   |
| Adresse                                       | Adresse til RS-485-netværk (modbus)                                                               |
| Baudrate                                      | Baudrate                                                                                          |
| Transmissionsformat                           | Start-/stopbit, paritet                                                                           |
| Klemme                                        | Klemme, elektronisk omskiftelig                                                                   |
| Backup-tilstand                               | Overvågning af indstillingspunkt, til eller fra                                                   |
| Backup-position                               | Position, hvis backup-tilstand er aktiveret                                                       |
| Backup-timeout                                | Ventetid, overvågning                                                                             |
| Diagnosticering og vedligeholdelse            | e                                                                                                 |
| Oplysninger om feltenhed                      | Grundlæggende oplysninger om tilsluttet enhed (aktuator)                                          |
| Feltenhed, statistik                          | Tællere og statistiske data for tilsluttet enhed (aktuator)                                       |
| AST20-indstillinger                           |                                                                                                   |
| Indstillinger for<br>håndholdt værktøj        | Indstillinger som sprog, lysstyrke osv.                                                           |
| Massekonfiguration                            |                                                                                                   |
| Massekonfigurationstilstand                   | Aktiverer massekonfiguration: jf. beskrivelse nedenfor                                            |
| Genoptag massekonfiguration                   | Genoptag massekonf., hvis parametre ændres på en downloadet konfiguration                         |
| Tildeling af adresse<br>med trinvis forøgelse | Automatisk trinvis tildeling af adresser ved brug af massekonfiguration                           |

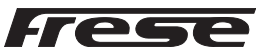

### Massekonfiguration

Sti: Massekonfiguration

- Ved at aktivere denne funktion, indlæses konfigurationen (alle parametre, der kan indstilles af brugeren) fra en feltenhed (aktuator) i AST20 og lagres som en "skabelon".
- Den lagrede konfiguration kan skrives ind i 1..n-enheder (aktuatorer) af samme type.
- Når en lagret konfiguration er skrevet, kan ændringer foretages på det tilsluttede feltudstyr (aktuatoren), uden at den lagrede konfiguration mistes.
- Hvis en konfiguration ændres, efter at den er indlæst i en feltenhed (aktuator), kan den gøres til den nye konfigurationsskabelon.
- For modbus-enheder (aktuatorer) kan busadressen automatisk forøges trinvist.

#### Massekonfiguration uden ændring af valgte parametre i målenheden (aktuatoren)

Trin 1: Aktivering af massekonfigurationstilstand. Konfiguration af den tilsluttede feltenhed (aktuatoren) uploades til AST20enhedens faste lager.

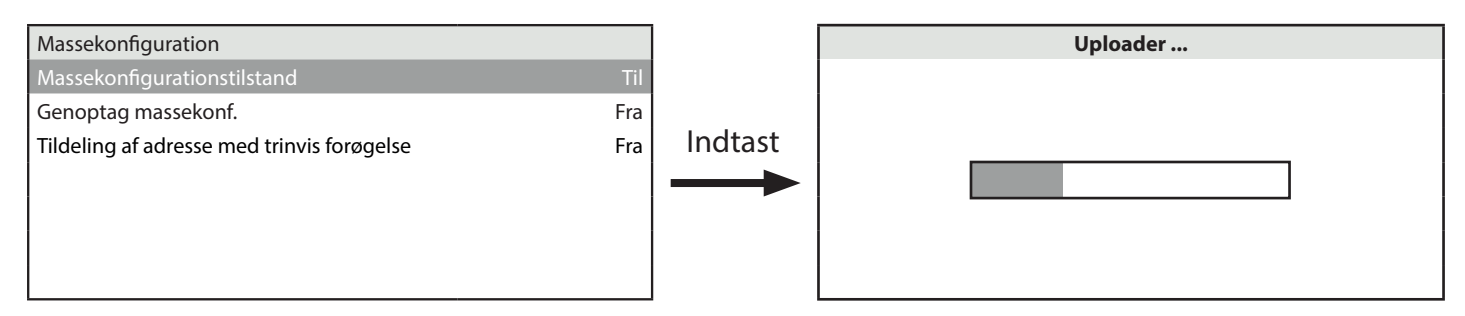

**Trin 2:** Efter tilslutning af AST20 til den næste feltenhed (aktuator af samme type) kan den lagrede konfiguration downloades til denne målenhed (aktuator).

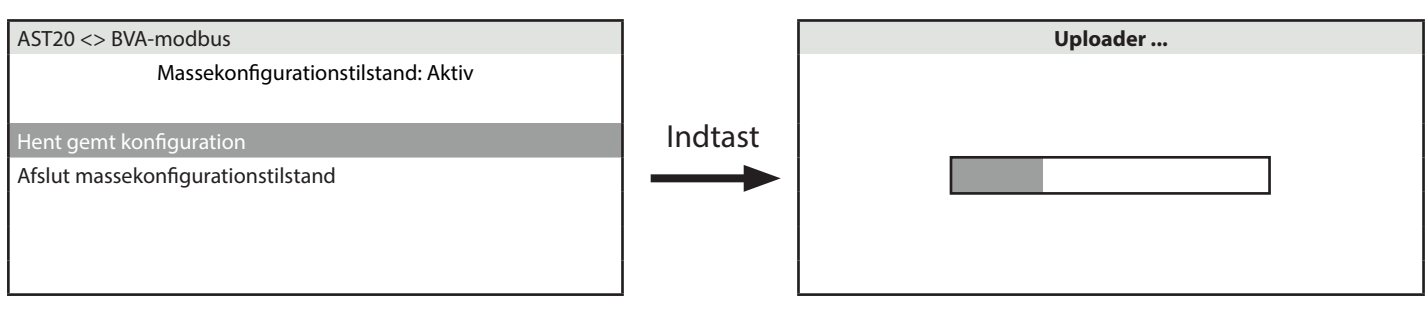

#### Massekonfiguration med ændring af valgte parametre i målenheden (aktuatoren)

Trin 1: Massekonfigurationstilstand kan (midlertidigt) forlades, efter at konfigurationen er uploadet: Valgte parametre kan derefter ændres.

| - |                     |
|---|---------------------|
| R | AST20 <> BVA-modbus |
| ĥ | Massekonfigur       |

Massek on figuration still stand: Aktiv

Hent gemt konfiguration

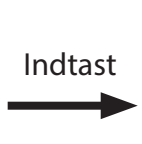

| AST20 <> BVA-modbus                |  |
|------------------------------------|--|
| Onlinevisning                      |  |
| Konfiguration af enhed i felten    |  |
| Bus-konfiguration                  |  |
| Diagnosticering og vedligeholdelse |  |
| AST20-indstillinger                |  |
| Massekonfiguration                 |  |
|                                    |  |

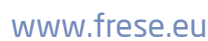

Trin 2: Når de ønskede ændringer er foretaget, kan massekonfiguration genoptages med den oprindelige konfiguration. Alternativt kan den ændrede konfiguration gøres til den nye "skabelon" for konfiguration ved at aktivere "massekonfiguration" igen.

| Massekonfiguration                         |     |         | AST20 <> BVA-modbus                |
|--------------------------------------------|-----|---------|------------------------------------|
| Massekonfigurationstilstand                | Fra |         | Massekonfigurationstilstand: Aktiv |
| Genoptag massekonf.                        | Til |         |                                    |
| Tildeling af adresse med trinvis forøgelse | Fra | Indtast | Hent gemt konfiguration            |
|                                            |     |         | Afslut massekonfigurationstilstand |
|                                            |     |         |                                    |
|                                            |     |         |                                    |
|                                            |     |         |                                    |

### Tekniske specifikationer

Technote

#### Strømforsyning

Forsynes af controller

DC 24 V ±20 %, 30 mA AC 24 V ±20 %, 60 mA

| Display                |                       |                      |
|------------------------|-----------------------|----------------------|
| LCD-type               |                       | STN blå, negativ     |
| Opløsning              |                       | Dot matrix 240 x 128 |
| Baggrundslys           |                       | Hvide LED'er         |
| Starrolco              | LCD-størrelse         | 93 x 58 mm           |
| Størreise              | Synlig arealstørrelse | 86,15 x 47,78 mm     |
| Potro atnin asvinkol 1 | Vinkel fra top        | 41°                  |
| Detragtningsvinkel     | Vinkel fra bund       | 21°                  |

<sup>1</sup>Betragtningsvinklen er vinklen, hvorved kontrastforholdet er større end 2.

| Generelle data |                           |                             |  |  |
|----------------|---------------------------|-----------------------------|--|--|
| Mål            |                           | 173,2 x 95,5 x 22,1 mm      |  |  |
| Vaat           | ekskl. emballage          | 305 g                       |  |  |
| vægt           | inkl. emballage og kabler | 950 g                       |  |  |
| Linse          |                           | Makrolon 2405, gennemsigtig |  |  |
| Tastatur       |                           | Silikonegummi, RAL7035      |  |  |
| Hug            | Front                     | Makrolon 6485, RAL7035      |  |  |
| nus            | Bag                       | Makrolon 6485, RAL5014      |  |  |

#### Tilslutningskabler

|                             | Туре   | 74 424 0117 0 |  |
|-----------------------------|--------|---------------|--|
| Kabel ved handholdt værktøj | Længde | 0,29 m        |  |
| Kabal mad 7 notat still     | Туре   | 74 424 0301 0 |  |
| Kabel med 7-polet stik      | Længde | 2,6 m         |  |

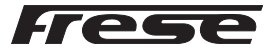

# Technote

# Frese COMBIFLOW Modbus Programmeringsværktøj

| Kapslingsklasse         |                               |                                                                 |                                      |  |  |
|-------------------------|-------------------------------|-----------------------------------------------------------------|--------------------------------------|--|--|
| Kapslingsk              | lasse iht. EN 60529           | IP65                                                            |                                      |  |  |
| Sikkerhedsk             | klasse iht. EN 60730          |                                                                 |                                      |  |  |
| Testet UV-b             | peskyttelsesniveau            | IEC 60068-2-9, 1,13 kW/ <sup>m2,</sup> procedure B, 7 cyklusser |                                      |  |  |
| Foru                    | reningsgrad                   | 2                                                               |                                      |  |  |
|                         |                               |                                                                 |                                      |  |  |
| Miljøbetingelser        |                               |                                                                 |                                      |  |  |
|                         |                               |                                                                 | IEC 60721-3-3                        |  |  |
|                         | Temperatur                    |                                                                 | -4070 °C                             |  |  |
| Potioning               | Temperaturbegrænsning for LCD |                                                                 | -2060 °C                             |  |  |
| begennig                | Luftfugtighed                 |                                                                 | 595 % RF (ikke-kondenserende)        |  |  |
|                         | Lufttryk                      |                                                                 | Min. 700 hPa, svarende til           |  |  |
|                         |                               |                                                                 | Maks. 3.000 m over havets overflade  |  |  |
|                         |                               |                                                                 | IEC 60721-3-2                        |  |  |
|                         | Temperatur                    |                                                                 | -4070 °C                             |  |  |
| Transport og opbevaring | Luftfugtighed                 |                                                                 | 595 % RF (ikke-kondenserende)        |  |  |
|                         | Lufttryk                      |                                                                 | Min. 260 hPa, svarende til           |  |  |
|                         |                               |                                                                 | Maks. 10.000 m over havets overflade |  |  |

### Mål

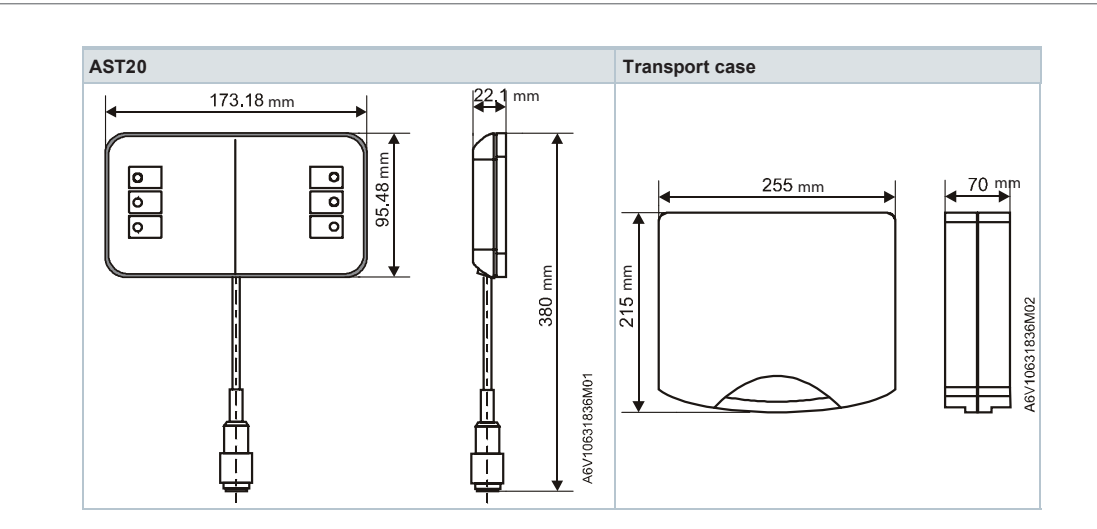

## Produktprogram

| Туре                   | Driftsspænding        | Strømforbrug | Frese-nr. |  |
|------------------------|-----------------------|--------------|-----------|--|
| Frese COMBIFLOW Modbus | Forsynes af feltenhed | 1 5 VA       | 48-5399   |  |
| Programmeringsværktøj  | (AC 24 V ±20 %)       | 1,5 070      | 40 3333   |  |

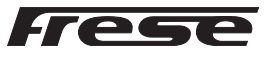

#### Note

#### ▲ Forsigtig: Nationale sikkerhedsforskrifter

Technote

Manglende overholdelse af nationale sikkerhedsbestemmelser kan medføre personskader og materielle skader.

Overhold nationale bestemmelser og relevante sikkerhedsbestemmelser.

#### 7-polede og 6-polede tilslutningskabler

Brug af det forkerte tilslutningskabel (f.eks 6-polet kabel på 7-polet stik) kan beskadige den tilsluttede aktuator.

#### Vedligeholdelse

Håndholdte AST20-værktøjer er vedligeholdelsesfri. Åbn ikke det håndholdt AST20-værktøj.

#### Bortskaffelse

 Enheden betragtes elektrisk og elektronisk udstyr, der skal bortskaffes iht. det gældende EU-direktiv, og den må ikke bortskaffes som husholdningsaffald.

- Bortskaf enheden gennem kanaler, der leveres til dette formål.
- Overhold alle lokale og aktuelt gældende love og bestemmelser.

Frese A/S er ikke ansvarlig for eventuelle fejl i kataloger, brochurer og andet trykt materiale. Frese A/S tager forbehold for ændringer i produktsortimentet uden forudgående advarsel, herunder allerede bestilte produkter, såfremt dette ikke påvirker eksisterende produktspecifikationer. Alle registrerede varemærker i dette materiale tilhører Frese A/S. Alle rettigheder forbeholdes.

Frese A/S Sorøvej 8 DK– 4200 Slagelse Tlf: +45 58 56 00 00 info@frese.dk

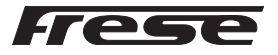